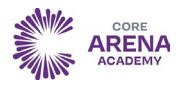

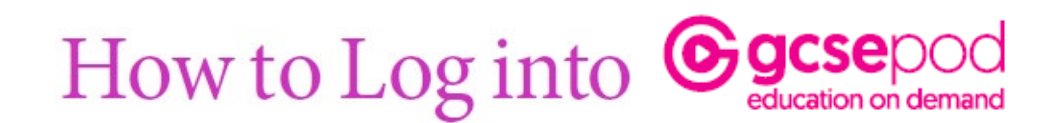

You have already been registered with GCSEPod so all you have to do is follow the steps below:

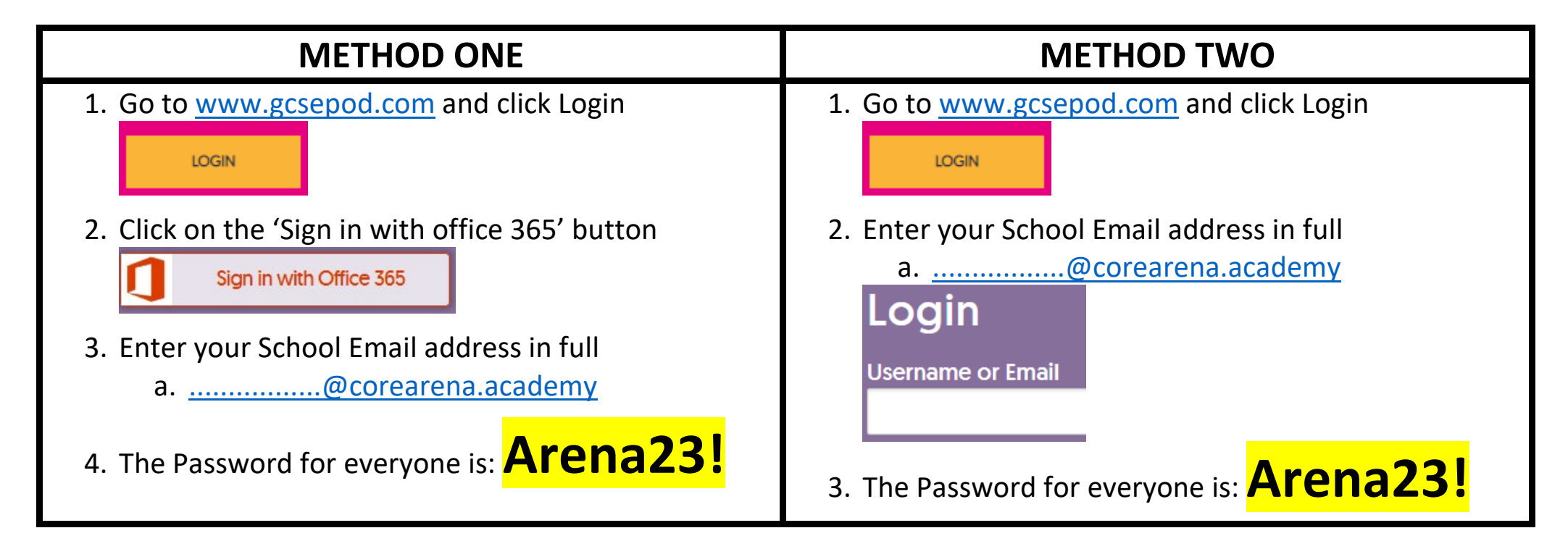

Your school email address has a two digit number (the year you joined Arena Academy) followed by your first initial and full surname, without spaces.

The first part of the email address is exactly the same as the username you log into the school computers with.

Example 1: John Smith is in year 7, so his email address is <u>22jsmith@corearena.academy</u>

Example 2: Amy Jones is in year 8, so her email address is 21ajones@corearena.academy

Year 7 start with 22 Year 8 start with 21 Year 9 start with 20 Year 10 start with 19 Year 11 start with 18